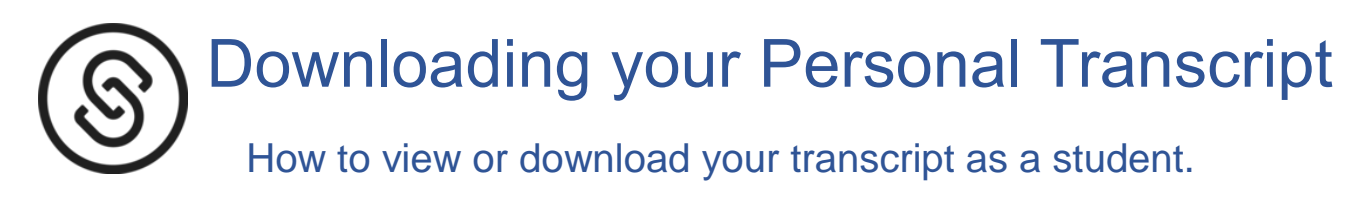

These instructions are for viewing and downloading your PERSONAL transcript only. Seniors should visit the College Application Manager to send transcripts to colleges and universities.

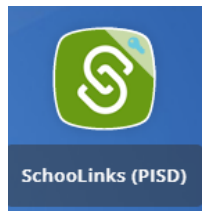

- 1. Launch SchooLinks from your <u>Webdesk</u>
- 2. From the SchooLinks dashboard, click the **School** icon on the left navigation sidebar, then select **Transcript Requests** from the drop down menu.

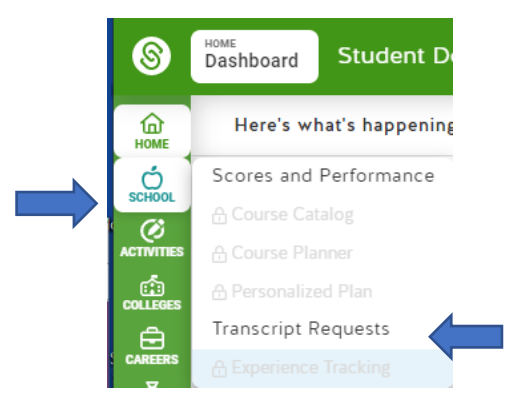

3. Click the blue **Get Unofficial Transcript** button to download your transcript.

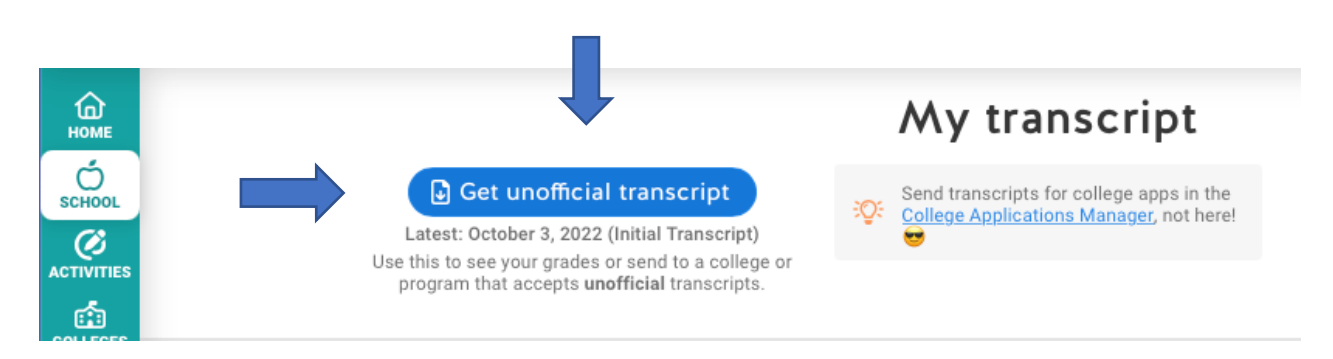

Because you are downloading this without a school seal or electronic signature, this transcript should not be provided or sent to anyone unless "unofficial transcript" is indicated as an option.